- 0. 前提条件
- 当手順は、Windowsへopensource COBOL環境を構築する手順である。 手順確認時のOSと時期は以下の通りである。
- OS
- Windows 8.1 (64bit)
- ・時期 2010
- 2018/09
- 1. 構築手順
- 1. 1 Visual Stdio のインストール 以下のHPからVisual Studio Community 2017 をダウンロードする。 https://www.microsoft.com/ja-jp/dev/campaign/free-edition.aspx
- 1. 2 C++のコンパイラのインストール
- (1) Visual Studioを立ち上げ、C++のコンパイラとC++のヘッダをダウンロードする。

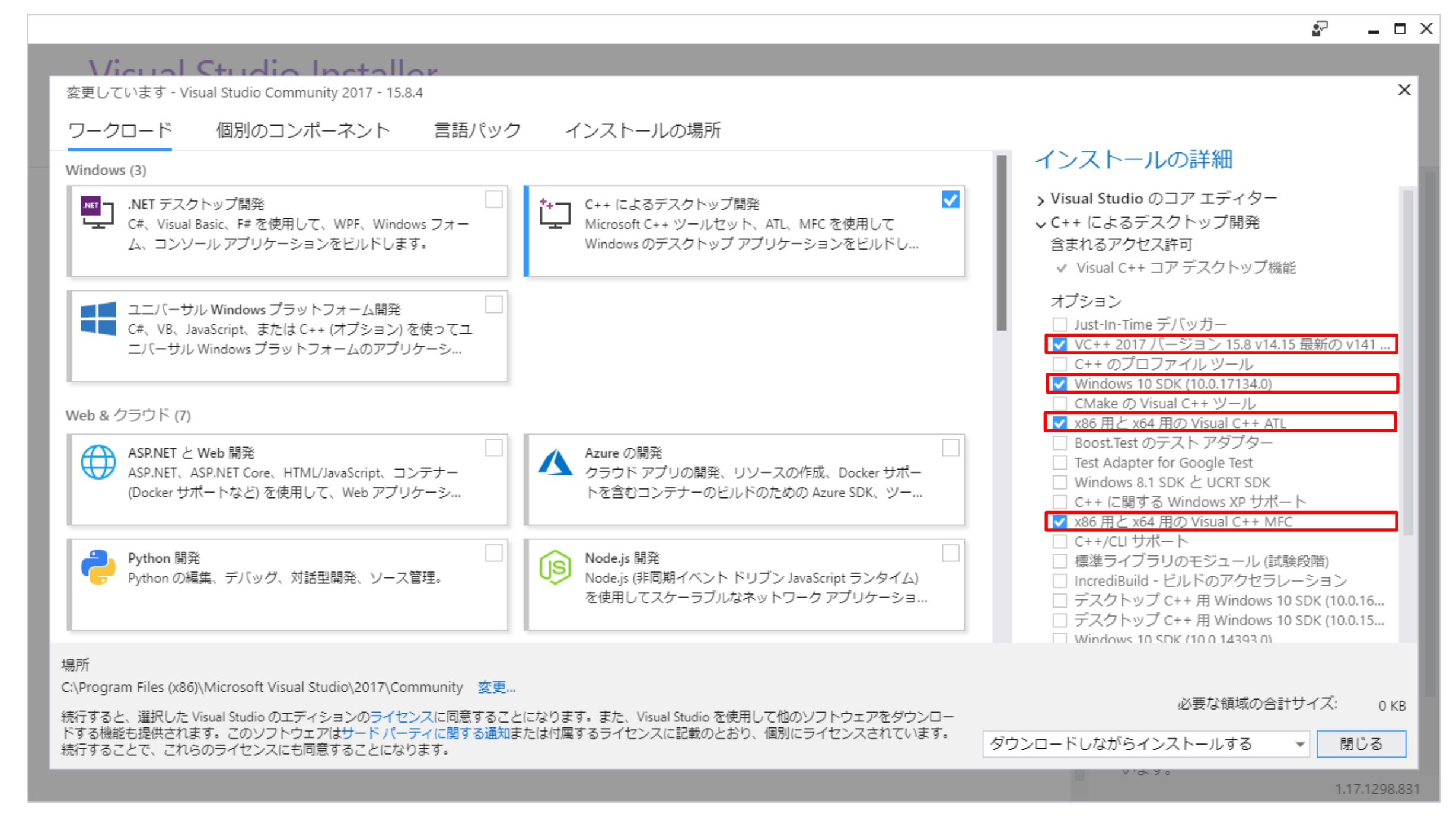

# (2) cl. exeの存在を確認する。

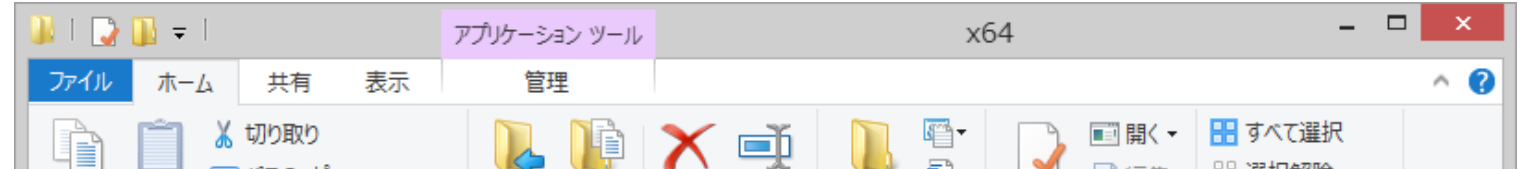

| □ピー 貼り付け<br>■ピート貼り付け<br>記 ショートカットの影 | 移動先 コピー先 削除 名前の<br>変更           | ) 新しい プロパティ<br>フォルダー | <ul> <li>浸編集 部 選択</li> <li>№ 履歴 部 選択</li> </ul> | 解除<br>の切り替え |
|-------------------------------------|---------------------------------|----------------------|-------------------------------------------------|-------------|
| クリップボード                             | 整理                              | 新規 目                 | 1 道                                             | 訳           |
| 🛞 🄄 🔻 🕇 📕 « VC 🕨 T                  | ools → MSVC → 14.15.26726 → bin | > Hostx64 > x64      | ~ Ċ                                             | x64の検索 🔎    |
| 🍌 添付ファイル 🔷                          | 名前                              | 更新日時                 | 種類                                              | サイズ ^       |
|                                     | 1041                            | 2018/09/15 16:32     | ファイル フォルダー                                      |             |
|                                     | 🚳 atlprov.dll                   | 2018/09/15 16:19     | アプリケーション拡張                                      | 214 KB      |
|                                     | 💷 bscmake.exe                   | 2018/09/15 16:19     | アプリケーション                                        | 104 KB      |
| え ホールガループ                           | 🚳 c1.dll                        | 2018/09/15 16:19     | アプリケーション拡張                                      | 2,388 KB    |
|                                     | 🚳 c1xx.dll                      | 2018/09/15 16:19     | アプリケーション拡張                                      | 8,027 KB    |
|                                     | 🚳 c2.dll                        | 2018/09/15 16:19     | アプリケーション拡張                                      | 7,097 KB    |
| PC                                  | Cl.exe                          | 2018/09/15 16:19     | アプリケーション                                        | 419 KB      |
| ダウンロード                              | Ŷ_] cl.exe.config               | 2018/09/15 16:19     | XML 構成ファイル                                      | 1 KB        |
| ▶ デスクトップ                            | ScppCoreCheck.dll               | 2018/09/15 16:19     | アプリケーション拡張                                      | 600 KB      |
|                                     | 💷 cvtres.exe                    | 2018/09/15 16:19     | アプリケーション                                        | 54 KB       |
| 🍺 ピクチャ                              | land d3dcompiler_47.dll         | 2018/09/15 16:19     | アプリケーション拡張                                      | 4,364 KB    |
| 🍺 ビデオ                               |                                 | 2018/09/15 16:19     | アノリケーション払張                                      | 1,349 KB    |
| ] ミュージック                            | adithin and                     | 2018/09/15 16:19     | アプリケーション                                        | 29 KB       |
| L TI31289800A (C:)                  | editoin.exe                     | 2018/09/15 16:19     | アプリケーション                                        | 29 KB       |
| 🚥 CD ドライブ (D:) Spei 🗸 🗸             | 💌 Espitengine.dii               | 2018/09/15 10:19     | アプリグーンヨン北方長                                     | 2,380 KB V  |
| 48 個の項目 1 個の項目を選択                   | 418 KB                          |                      |                                                 | :==         |

(3) ヘッダファイル「stdio.h」のパスを確認しておく

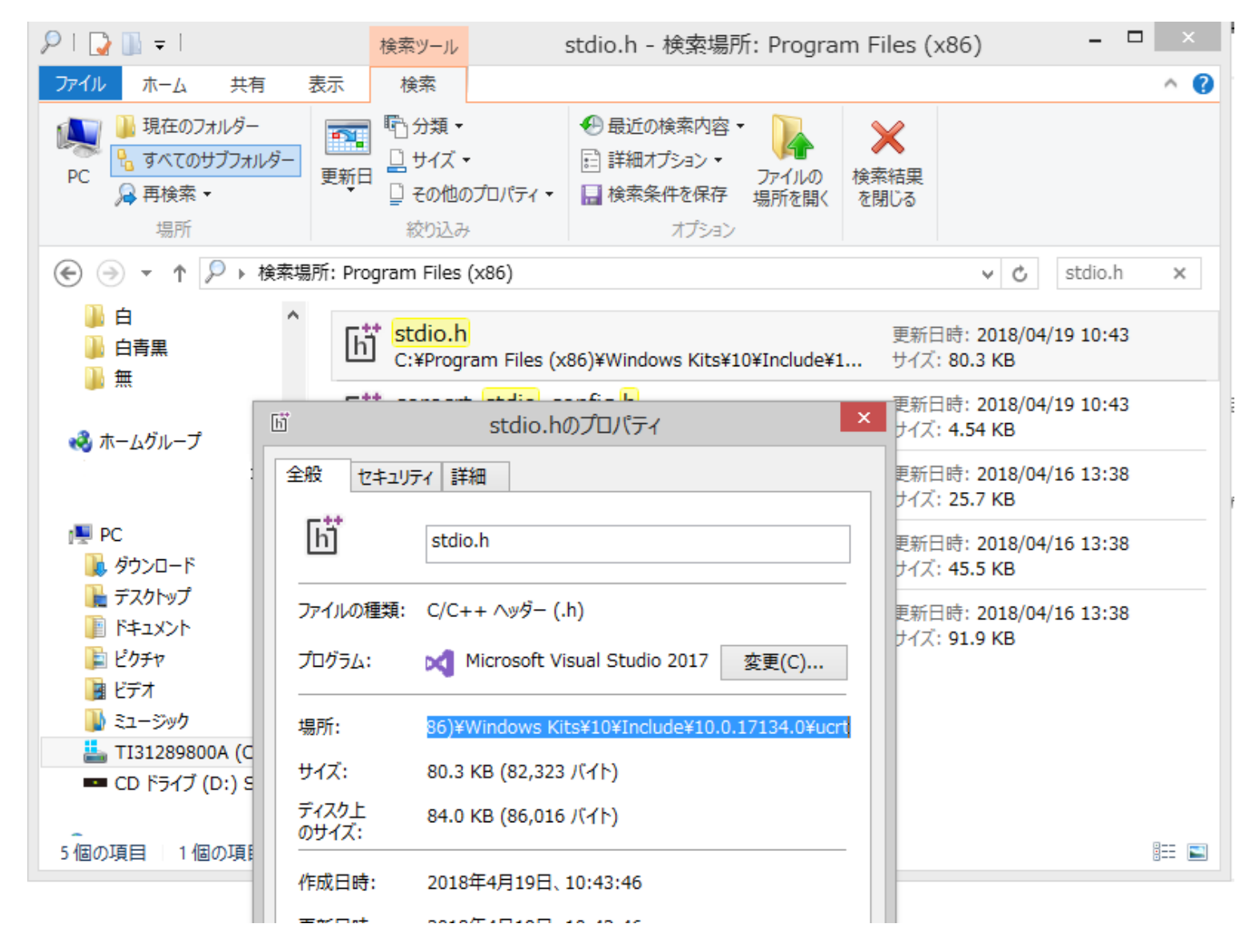

1. 3 MPIRのインストール

下記HPよりMPIR 3.0.0 source zip をダウンロードし、7zipで解凍する。 http://mpir.org/

- 1. 4 Windows8.1 SDKのインストール
- (1) mpir.slnをVisual Studio 2017 で開く。

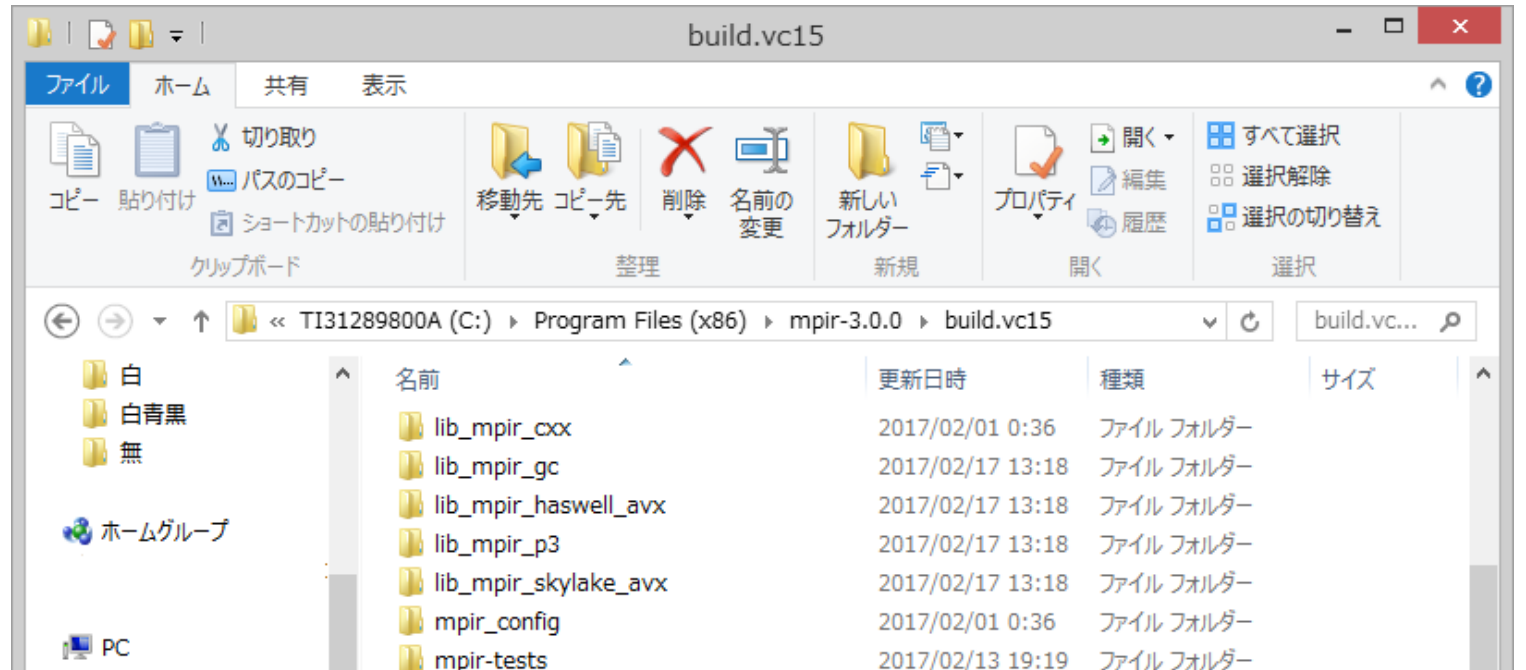

|   |                     | 🖻 mpir.sln                     | 2017/02/17 13:18 | SLN ファイル      | 6 KB   |   |
|---|---------------------|--------------------------------|------------------|---------------|--------|---|
|   | E ビクチャ              | mpir toctc cln     通柄・SLN ファイル | 2017/02/13 19:19 | SLN ファイル      | 128 KB |   |
|   |                     | 回 n サイズ: 5.59 KB               | 2017/02/01 0:36  | SLN ファイル      | 5 KB   |   |
|   |                     | 🚳 n 更新日時: 2017/02/17 13:18     | 2017/02/23 1:18  | Windows バッチ フ | 2 KB   |   |
| - |                     | run-speed.py                   | 2017/02/22 1:22  | PY ファイル       | 11 KB  |   |
|   | - CD F517 (D:) Spee | version_info.py                | 2017/02/01 0:36  | PY ファイル       | 1 KB   | ¥ |
|   | ~                   | <                              |                  |               | >      |   |
|   | 22 個の項目 1 個の項目を選    | 択 5.59 KB                      |                  |               |        |   |

(2) 下記手順でWindows 8.1 SDKをインストールする。

手順1:VisualStudio 2017 のメニューから『ファイル』→『新規作成』→『プロジェクト』を選択する

手順2:『新しいプロジェクト』のダイアログが開くので、その左側の『Visual Studio インストーラーを開く』をクリック

手順3:最初は『ワークロード』タブが選択されているので、『個別のコンポーネント』を選択する。

手順4:表示されるリストの中から『Windows 8.1 SDK』にチェックを付けて右下の『変更』ボタンをクリックする。

※この時、Visual Studio 2017 は終了しておく

1. 5 lib\_mpir\_gcのビルド

(1) ビルドパスの設定で、1.1(3) で確認したヘッダファイル「stdio.h」のパスを追加する。

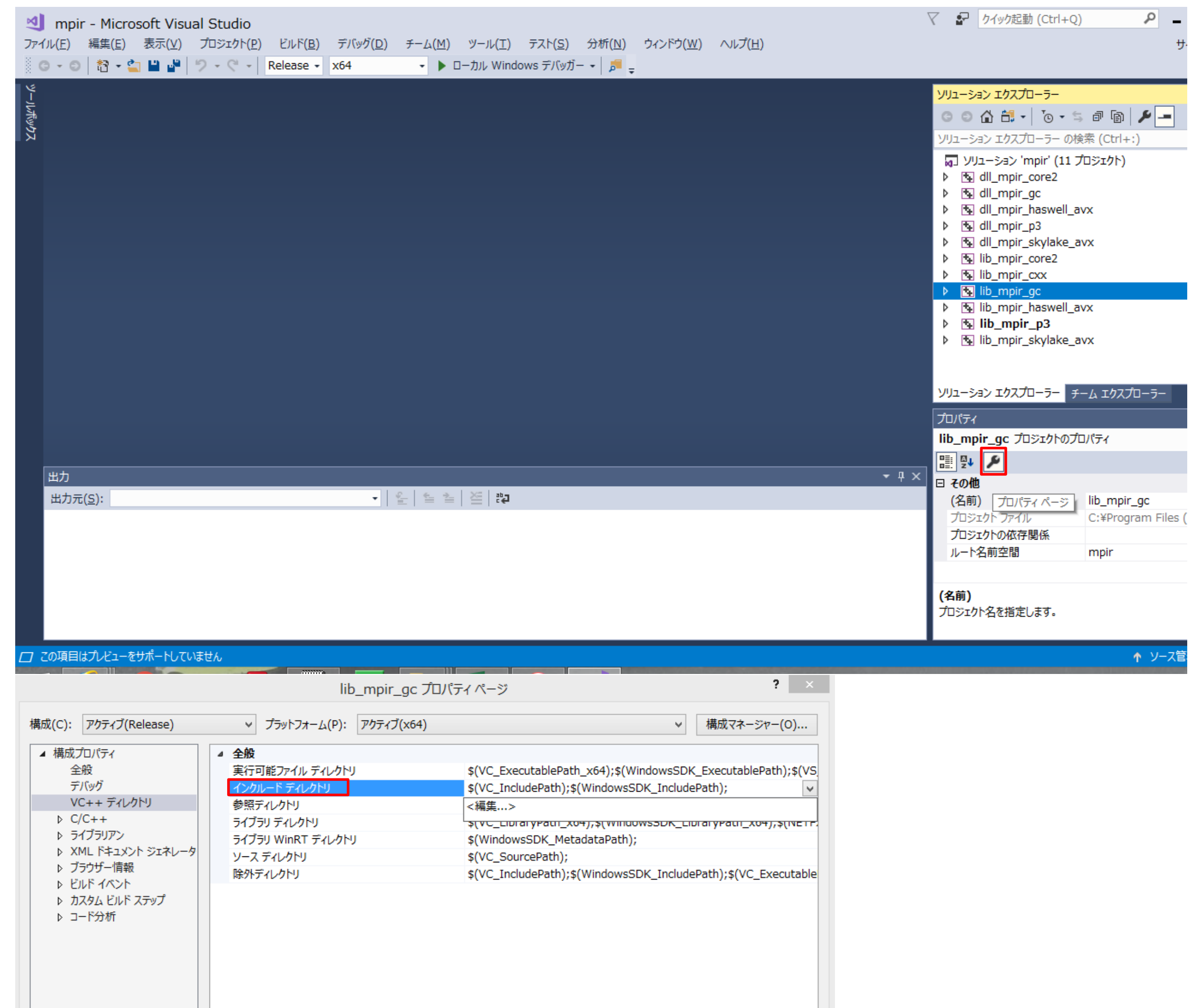

|  | インクルード ディレクトリ<br>VC++ プロジェクトのビルド中、インクルード ファイルを検索するときに使用されるパスです。環境変数 INCLUDE と一致します。 |
|--|-------------------------------------------------------------------------------------|
|  | OK キャンセル 適用(A)                                                                      |

(2)64bitを選択し、releaseでlib\_mpir\_gcをビルドし、mpir.libを生成する。 「Release」「x64」「lib\_mpir\_gc」を選択。

| 刘 mpir - Microsoft Visual Studio                                                        | <ul><li>マ P</li><li>クイック起動 (Ctrl+Q)</li><li>P</li></ul>                                                                                                    |
|-----------------------------------------------------------------------------------------|----------------------------------------------------------------------------------------------------|
| ファイル(E) 編集(E) 表示(V) プロジェクト(P) ビルド(B) デバッグ(D) チーム(M) ツール(I) テスト(S) 分析(N) ウィンドウ(W) ヘルプ(H) |                                                                                                    |
| 💿 - 💿   🎦 - 🖕 💾 💾 🏸 - 🤍 - Release - x64 トローカル Windows デバッガー -   🎜 😑                     |                                                                                                    |
| े<br>इ                                                                                  |                                                                                                    |
|                                                                                         |                                                                                                    |
|                                                                                         |                                                                                                    |
|                                                                                         | ソリューション エクスプローラー の検索 (Ctrl+:)                                                                                                    |
|                                                                                         | MJ ソリューション 'mpir' (11 プロジェクト)                                                                                                    |
|                                                                                         | ▶ the dll_mpir_core2                                                                                                    |
|                                                                                         | Implify the swell avx                                                                                                    |
|                                                                                         | Mail Miler Market Market Ma |
|                                                                                         | Market Market |
|                                                                                         | ▶ the lib_mpir_core2                                                                                                    |
|                                                                                         | ▶ N lib mpir ac                                                                                                    |
|                                                                                         | Ib_mpir_haswell_avx                                                                                                    |
|                                                                                         | ▶ 强 lib_mpir_p3                                                                                                    |
|                                                                                         | Iib_mpir_skylake_avx                                                                                                    |
|                                                                                         |                                                                                                    |
|                                                                                         | ソリューション エクスプローラー チーム エクスプローラー                                                                                                    |
|                                                                                         | プロパティ                                                                                                    |
|                                                                                         | lib_mpir_gc プロジェクトのプロパティ                                                                                                    |
|                                                                                         |                                                                                                    |
|                                                                                         | □ その他                                                                                                    |
|                                                                                         | (名前) lib_mpir_gc                                                                                                    |
|                                                                                         | プロジェクトの放在関係                                                                                                    |
|                                                                                         | ルート名前空間 mpir                                                                                                    |
|                                                                                         |                                                                                                    |
|                                                                                         | (名前)                                                                                                    |
|                                                                                         | プロジェクト名を指定します。                                                                                                    |
|                                                                                         |                                                                                                    |
| □ この項目はプレビューをサポートしていません                                                                 | <b>↑</b> ע–ג                                                                                                    |
| 刘 mpir - Microsoft Visual Studio                                                        | マ P クイック起動 (Ctrl+Q)                                                                                                    |
| ファイル(F) 編集(E) 表示(V) プロジェクト(P) ビルド(B) デバッグ(D) チーム(M) ツール(T) テスト(S) 分析(N) ウィンドウ(W) ヘルプ(H) |                                                                                                    |
| ○ - ○ 裕 - 二 単 単 ウ - ペ - I 感 ソリューションのビルド(B) Ctrl+Shift+B                                 |                                                                                                    |
| ソリューションのリビルド(R)                                                                         | ソリューション エクスプローラー                                                                                                    |
| 「<br>」<br>シリューションのクリーン(C)                                                               |                                                                                                    |
| シリューションの完全なプログラム データベース ファイルを構築する                                                       |                                                                                                    |
| クリューションでコード分析を実行(Y) Alt+F11                                                             | 991-937 1927日-9- の検系 (Uti+:)                                                                                                    |
| ib_mpir_gc のビルド(U)                                                                      | ig」 タリューション mpir (11 ノロシェクト)<br>ト 国家 dll mpir core2                                                                                                    |
| lib_mpir_gc のリビルド(E)                                                                    | ▶ The dil_mpir_gc                                                                                                    |
| lib_mpir_gc のクリーン(N)                                                                    | Maintoine Maintoine Mai |
| lib_mpir_gc でコード分析を実行(A)                                                                | Image: Second second second |
| プロジェクトのみ(J) ト                                                                           | P                                                                                                    |
| バッチ ビルド(T)                                                                              | ▶ The information is the information of the information of the inf  |
| 構成マネージャー(0)                                                                             | ▶ 💽 lib_mpir_gc                                                                                                    |
|                                                                                         | Ibb_mpir_haswell_avx                                                                                                    |
|                                                                                         | ▷ 1 lib_mpir_p3                                                                                                    |

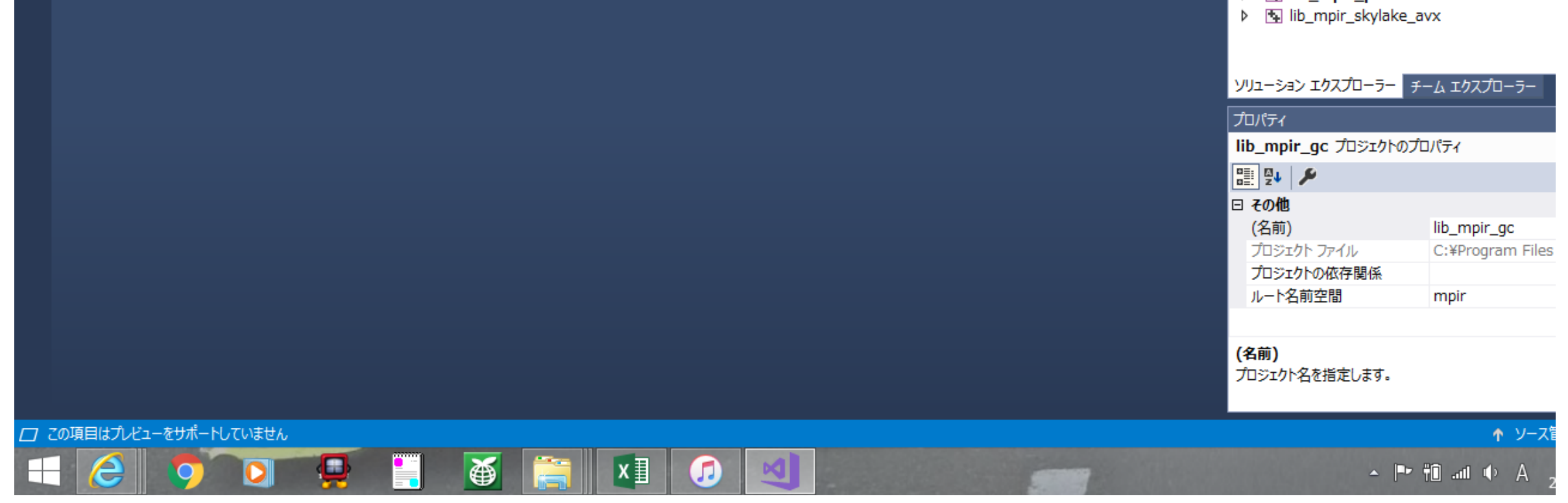

下記の表示が出ればビルド成功。 ======= ビルド∶1 正常終了、0 失敗、0 更新不要、0 スキップ =========

mpir-3.0.0¥build.vc15¥lib\_mpir\_gc¥x64¥Release に下記ファイルが出力されているので、退避する。 gmp.h mpir.lib

# (3) mpir.dllを生成するため、プロパティページの構成の種類を変更し、リビルドする。 ※この手順を行うとmpir.libが生成されないので、mpir.libは先に退避する

# 構成の種類をダイナミックライブラリに変更する。

|                                | lib_mpir_gc プロ/           | パティページ ? ×                                                            |
|--------------------------------|---------------------------|-----------------------------------------------------------------------|
| 構成( <u>C</u> ): アクティブ(Release) | ✓ プラットフォーム(P): アクティブ(x64) | ✓ 構成マネージャー( <u>○</u> )                                                |
| ▲ 構成プロパティ                      | ▲ プロジェクトの既定値              |                                                                       |
| 全般                             | 構成の種類                     | ダイナミック ライブラリ (.dll)                                                   |
| デバッグ                           | MFC の使用                   | 標準 Windows ライブラリを使用する                                                 |
| VC++ ディレクトリ                    | 文字セット                     |                                                                       |
| ▷ C/C++                        | 共通言語ランタイム サポート            | 共通言語ランタイム サポートを使用しない                                                  |
| ▶ ライブラリアン                      | .NET Framework 対象バージョン    |                                                                       |
| ▷ XML ドキュメント ジェネレータ            | プログラム全体の最適化               | プログラム全体の最適化なし                                                         |
| ▶ フラウサー 情報                     | Windows ストア アプリのサポート      | いいえ                                                                   |
|                                | ▲ 全般                      |                                                                       |
|                                | ターゲット プラットフォーム            | Windows                                                               |
|                                | Windows SDK バージョン         | 8.1                                                                   |
|                                | 出力ディレクトリ                  | \$(Platform)¥\$(Configuration)¥                                       |
|                                | 中間ディレクトリ                  | \$(Platform)¥\$(Configuration)¥                                       |
|                                | ターゲット名                    | mpir                                                                  |
|                                | ターゲットの拡張子                 | .lib                                                                  |
|                                | クリーン時に削除する拡張子             | *.cdf;*.cache;*.obj;*.obj.enc;*.ilk;*.ipdb;*.iobj;*.resources;*.tlb;* |
|                                | ビルド ログ ファイル               | \$(IntDir)\$(MSBuildProjectName).log                                  |
|                                | プラットフォーム ツールセット           | Visual Studio 2017 (v141)                                             |
|                                | マネージド インクリメンタル ビルドを有効にする  | いいえ                                                                   |
|                                | 構成の種類                     |                                                                       |
|                                | この増加が生成する出力の種類を指定します。     |                                                                       |
| < >>                           |                           |                                                                       |
|                                |                           | OK キャンセル 適用( <u>A</u> )                                               |

# 「~ucrt¥x64」の下にあるlibucrt.libを見つけ、ライブラリディレクトリにパスを追加する。

|                | libucrt.libのプロパティ                   | ×                  | 梢        | 食素ツール                                                               | libucrt - 検索場所                                                       | f: Progra        | m Files (>        | (86) -                        | . 🗆 | ×   |
|----------------|-------------------------------------|--------------------|----------|---------------------------------------------------------------------|----------------------------------------------------------------------|------------------|-------------------|-------------------------------|-----|-----|
| 全般 セキュ!        | Jティ 詳細                              | 7                  | ŧ        | 検索                                                                  |                                                                      |                  | -                 |                               |     | ^ ? |
|                | libucrt.lib                         | 部                  | 「」<br>新日 | <sup>1</sup> 分類 ▼<br><sup>1</sup> サイズ ▼<br><sup>1</sup> その他のプロパティ ▼ | <ul> <li>● 最近の検索内容</li> <li>● 詳細オプション、</li> <li>● 検索条件を保存</li> </ul> | ファイルの<br>場所を開く   | )<br>検索結果<br>を閉じる |                               |     |     |
| ファイルの種類:       | : オブジェクト ファイル ライブラリ (.lib)          |                    |          | 絞り込み                                                                | オプション                                                                |                  |                   |                               |     |     |
| プログラム:         | 不明なアプリケーション                         | を更(C)              | Progra   | ram Files (x86)                                                     |                                                                      |                  |                   | ✓ 🖒 libu                      | crt | ×   |
|                |                                     |                    |          | C:¥Program Files (x                                                 | 86)¥Windows Kits¥1                                                   | 0¥I ib¥10 0      | 実利口の<br>サイブ・1     | त. 2010/04/20 4.3<br>53 0 MB  | •   | ^   |
| 場所:            | 36)¥Windows Kits¥10¥Lib¥10.0.17134. | 0¥ucrt¥x64         |          | C.+riogram nics (x                                                  |                                                                      | 0+210+10.0.      |                   | +                             |     |     |
| サイズ:           | 62.1 MB (65,220,492 バイト) C:¥Pi      | rogram Files (x86) | )¥Win    | dows Kits¥10¥Lib¥10                                                 | .0.17134.0¥ucrt¥x64                                                  | ∔<br>o≠Lib¥10.0. | 更新日間<br>サイズ:(     | 守: 2018/04/20 4:34<br>51.6 MB | Ŧ   |     |
| ディスク上<br>のサイズ: | 62.1 MB (65,220,608 バイト)            |                    |          | <mark>libucrt</mark> d.lib<br>C:¥Program Files (x8                  | 86)¥Windows Kits¥1                                                   | 0¥Lib¥10.0.      | 更新日8<br>サイズ: (    | 寺: 2018/04/20 2:10<br>54.0 MB | C   |     |
| 作成日時:          | 2018年4月19日、11:10:28                 |                    |          | libucrt.lib                                                         |                                                                      |                  | 更新日日              | 寺: 2018/04/20 2:0             | 9   |     |
| 更新日時:          | 2018年4月19日、11:10:28                 |                    |          | C:¥Program Files (x                                                 | 86)¥Windows Kits¥1                                                   | 0¥Lib¥10.0.      | サイズ: (            | 51.5 MB                       |     |     |
| アクセス日時:        | 2018年9月17日、17:25:15                 | i i                |          | <mark>libucrt</mark> d.lib<br>C:¥Program Files (x8                  | 86)¥Windows Kits¥1                                                   | 0¥Lib¥10.0.      | 更新日8<br>サイズ: (    | 寺: 2018/04/19 22:<br>50.8 MB  | 37  |     |
|                |                                     |                    |          |                                                                     |                                                                      |                  |                   |                               |     |     |

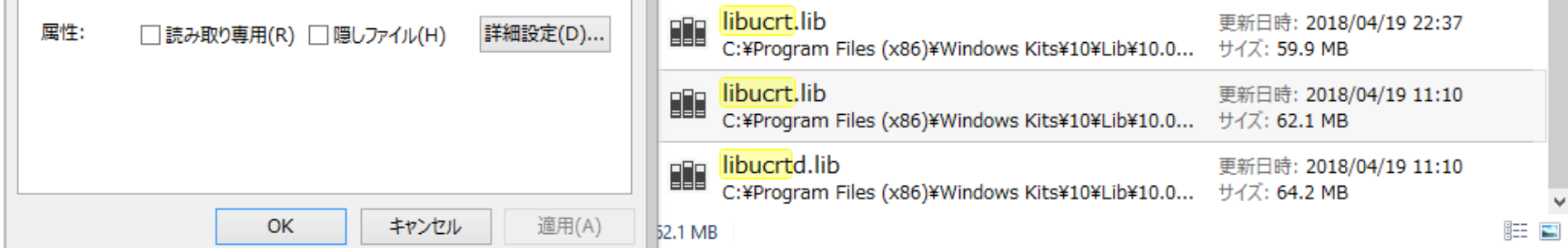

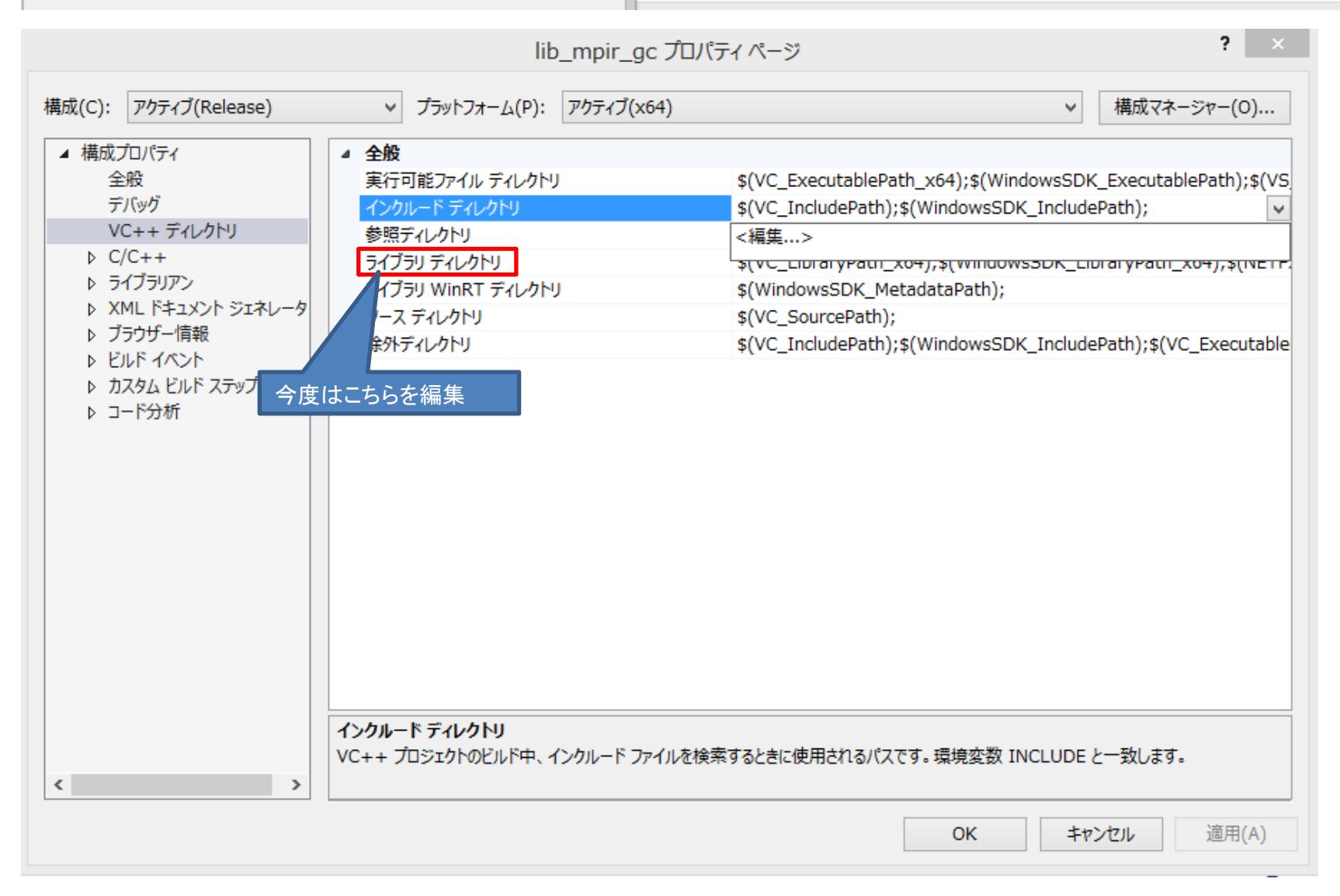

リビルドを行う。

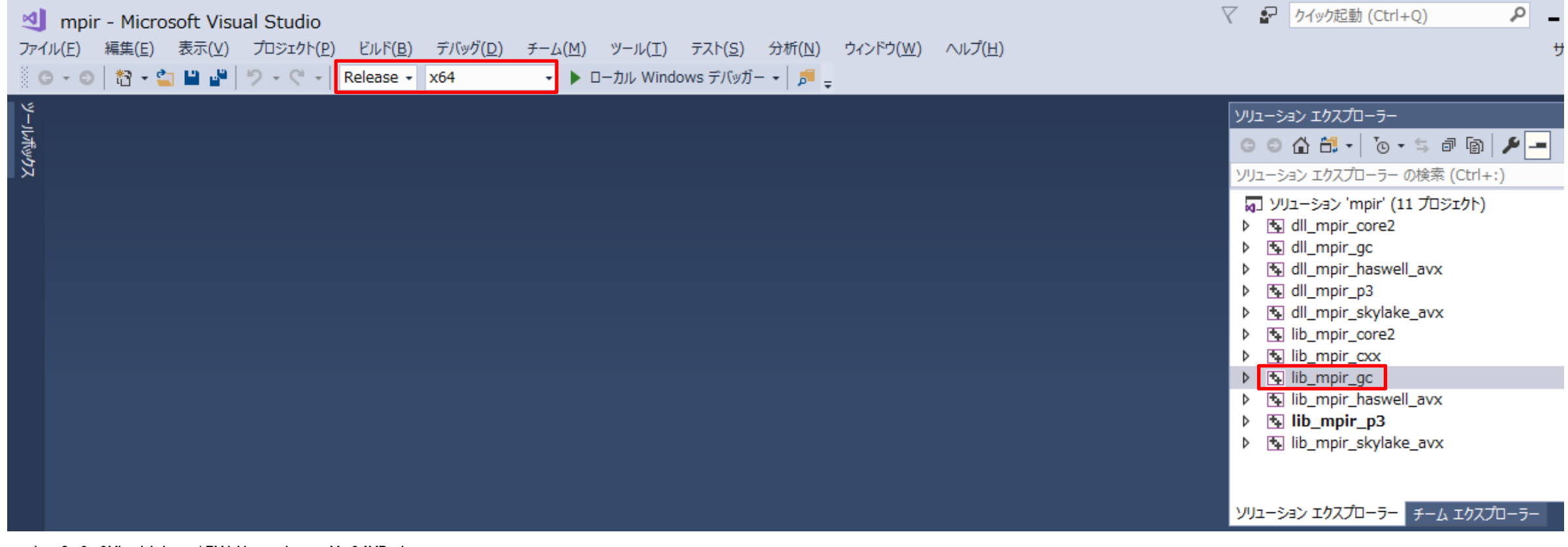

mpir-3.0.0¥build.vc15¥lib\_mpir\_gc¥x64¥Release に下記ファイルが出力されているので、退避する。 mpir.dll

1. 6 PDcursesのインストール・ビルド

(1) HPから pdcurs36.zip をダウンロードし、7zipで解凍する。 https://pdcurses.sourceforge.io/

(2) VS 2017 用 x64 Native Tools コマンド プロンプトを開き、コンパイルする。 VS 2017 用 x64 Native Tools コマンド プロンプトを開く

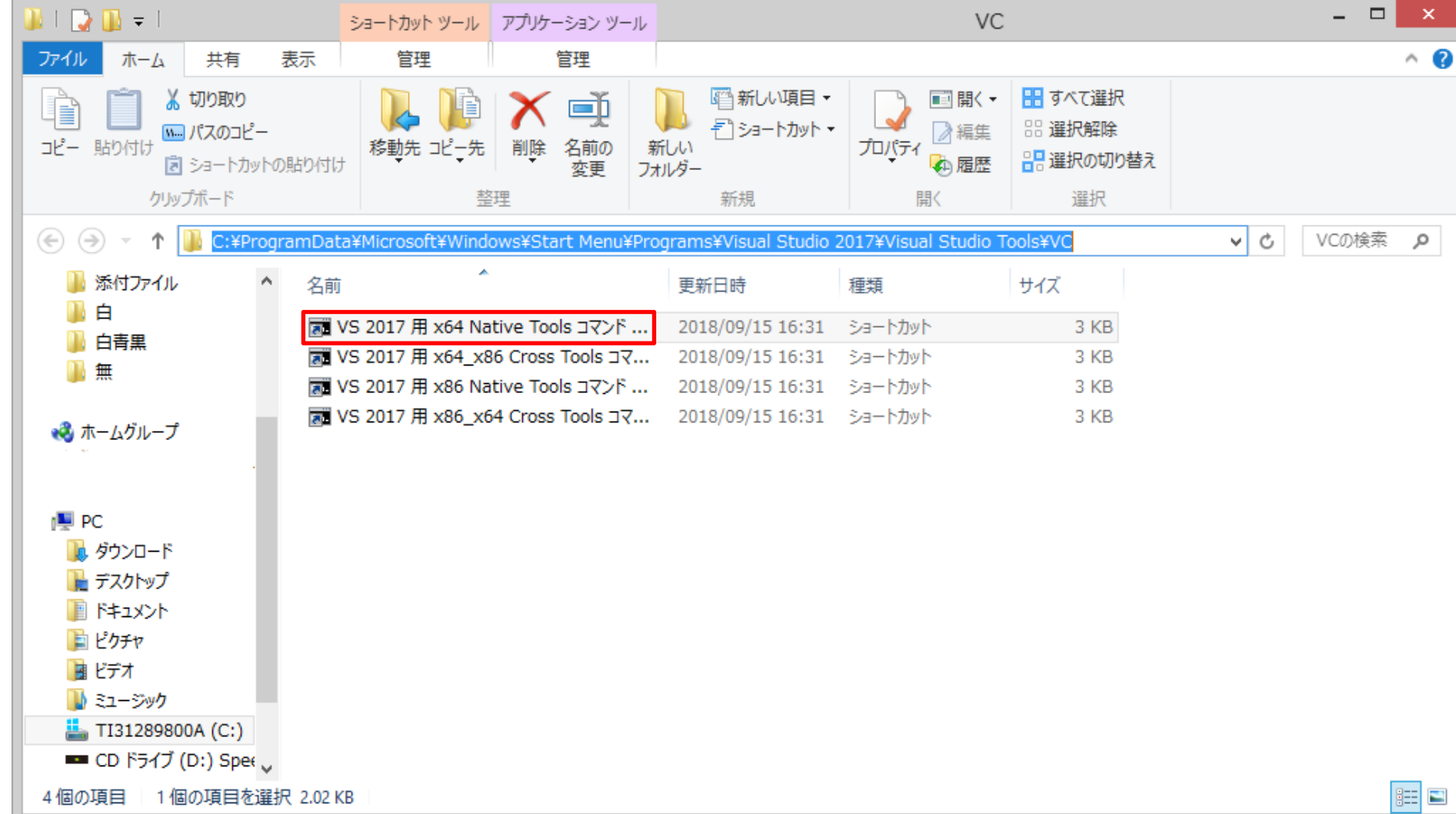

pdcurs36¥wincon へcdコマンドで移動し下記コマンドを入力。 set PLATFORM=X64 nmake -f Makefile.vc WIDE=Y DLL=Y

コンパイルに成功したら、 pdcurs36 の下記ファイルを退避する。 curses.h curspriv.h

また、 pdcurs36¥wincon の下記ファイルを退避する。 pdcurses.dll pdcurses. lib

1. 7 opensource COBOLのインストール・ビルド (1) HPよりopensource-cobol-1.5.1J.zip をダウンロードし、7zipで解凍する。 http://www.osscons.jp/osscobol/download/

(2) 退避したファイルの配置

(1)で解凍したフォルダのwin32ディレクトリに移動し、includeフォルダ、libフォルダ、share¥configフォルダを作成する。

その後、includeフォルダに退避した.hファイルを、libフォルダに退避した.libファイルや.dllファイルを配置する。

(3) defaults.hの編集

win32ディレクトリに存在するdefaults.hを編集する。 この情報は生成されるexeファイルに書き込まれ、exeファイル実行時の環境設定となる(重要)。

| COB_CFLAGS     | includeフォルダを-Iで指定    |
|----------------|----------------------|
| COB_LIBS       | ibフォルダ¥ ibcob. ibを指定 |
| COB_CONFIG_DIR | configフォルダを指定        |

| C:¥Program Files (x86)¥opensource-cobol-1.5.1J¥win32¥defaults.h - sakura 2.2.0.1 |   |
|----------------------------------------------------------------------------------|---|
| ファイル(E) 編集(E) 変換(C) 検索(S) ツール(I) 設定(Q) ウィンドウ(W) ヘルプ(H)                           |   |
| - C 🔊 ▼ 🗖 🚰 🗠 ∾   ≪  ↔   🗞 🂝 💩 🐝 🌦 🔩 📢 🎆 🖏 🗱 🗎                                   |   |
| Q                                                                                |   |
| 5行 28 桁 LF 3A SJIS REC 挿入                                                        | : |

(4) opencobol.slnをVisual Studioで開く
 その際、ソリューション操作の再ターゲットのポップアップが出てきたら実施する

| ソリューション操作の再ターゲット                                                                                                    |
|----------------------------------------------------------------------------------------------------|
| プロジェクトの再ターゲット                                                                                                    |
| 次のプロジェクトは、以前のバージョンの Visual C++ プラットフォーム ツールセットを使用しています。これらの<br>プロジェクトは、最新の Microsoft ツールセットをターゲットとするようにアップグレードできます。また、お使いのマ<br>シンにインストールされているものからターゲットの Windows SDK バージョンを選択することもできます。 |
| Windows SDK バージョン: 10.0.17134.0 、                                                                                                    |
| プラットフォーム ツールセット: v141 へのアップグレード v                                                                                                    |
| ✓¥libcob¥libcob.vcxproj                                                                                                    |
| ✓¥vbisam¥vbisam.vcxproj                                                                                                    |
| ✓¥cobc¥cobc.vcxproj                                                                                                    |
| ✓¥cobcrun¥cobcrun.vcxproj                                                                                                    |
| <ul> <li>OK ≠ャンセル</li> </ul>                                                                                                    |

(5)一部ヘッダファイルのルートディレクトリへの配置 gmp.h、curses.h、curspriv.hをOpenCobolのルートディレクトリに配置。

\_ 🗆 🗙 🍌 l ⊋ 🚺 👳 l opensource-cobol-1.5.1J ^ ? ファイル ホーム 共有 表示 🖺 開く 🔹 🔡 すべて選択 **₽** þ 👗 切り取り ▲ アロパティ → 福集 3:3 選択解除 **\_**  $\mathbf{\Lambda}$ 🐜 パスのコピー コピー 貼り付け 移動先 コピー先 削除 名前の 新しい 📲 選択の切り替え 🕢 履歴 🖻 ショートカットの貼り付け 変更 フォルダー

| クリップボード                                   | 整理                                    | 新規目                    |                | 沢             |
|-------------------------------------------|---------------------------------------|------------------------|----------------|---------------|
| ( → ↑ ) ≪ TI3128                          | 89800A (C:) → Program Files (x86) → c | pensource-cobol-1.5.1J | ~ Č            | opensou 🔎     |
| 🍶 添付ファイル 🔷                                | 名前                                    | 更新日時                   | 種類             | サイズ ^         |
| 山白                                        | COPYING.DOC                           | 2016/12/09 10:26       | Microsoft Word | 20 KB         |
| ●●● 白青黒                                   | COPYING.LIB                           | 2016/12/09 10:26       | オブジェクト ファイル    | 26 KB         |
| 無 (1) (1) (1) (1) (1) (1) (1) (1) (1) (1) | 📋 cpucheck.c                          | 2016/12/09 10:26       | C ファイル         | 2 KB          |
|                                           | depcomp                               | 2016/12/09 10:26       | ファイル           | 16 KB         |
| 📢 ホームグループ                                 | 🖺 gmp.h                               | 2018/09/17 17:05       | Η ファイル         | 96 KB         |
|                                           | INSTALL                               | 2016/12/09 10:26       | ファイル           | 10 KB         |
|                                           | 📄 install-sh                          | 2016/12/09 10:26       | ファイル           | 10 KB         |
| PC                                        | 🖺 libcob.h                            | 2016/12/09 10:26       | H ファイル         | 2 KB          |
|                                           | 📄 ltmain.sh                           | 2016/12/09 10:26       | SH ファイル        | 195 KB        |
|                                           | Makefile.am                           | 2016/12/09 10:26       | AM ファイル        | 3 KB          |
|                                           | Makefile.in                           | 2016/12/09 10:26       | IN ファイル        | 25 KB         |
|                                           | i missing                             | 2016/12/09 10:26       | ファイル           | 11 KB         |
|                                           | mkinstalldirs                         | 2016/12/09 10:26       | ファイル           | 4 KB          |
|                                           | NEWS                                  | 2016/12/09 10:26       | ファイル           | 23 KB         |
| CD K= (T (D)) Creat                       | README                                | 2016/12/09 10:26       | ファイル           | 8 KB 🗸        |
|                                           | <                                     |                        |                | >             |
| 42 個の項目 1 個の項目を選                          | 択 95.1 KB                             |                        |                | !=== <b>E</b> |

# (6)プロパティで(2)で作成したlibフォルダへのパスを通しておく

| ライブラリ ディレ                                                | クトリ              | ?                | x |
|----------------------------------------------------------|------------------|------------------|---|
|                                                          | *                | <b>X V</b>       | Ť |
| C:¥Program Files (x86)¥opensource-cobol-<br>%LIB%        | 1.5.1J¥win32¥lib |                  | Ŷ |
| <                                                        |                  | >                |   |
| 評価された値:                                                  |                  |                  |   |
| C:¥Program Files (x86)¥opensource-cobol-                 | 1.5.1J¥win32¥lib |                  | Û |
| <                                                        |                  | 2                |   |
| 継承の値:                                                    |                  |                  |   |
| \$(VC_LibraryPath_x64)<br>\$(WindowsSDK_LibraryPath_x64) |                  |                  | ^ |
| \$(WINDOWSSER_LIBRALYPach_XO4)                           |                  |                  | ~ |
| □親またはプロジェクトの既定値から継承(1)                                   |                  | マクロ( <u>M</u> )> | > |
|                                                          | ОК               | キャンセル            | , |

# (7)プロパティでkernel32.libへのパスを通す kernel32.libが入っているディレクトリを探す。ディレクトリは「~um¥x64」である必要がある。

| 🔐   ⊋ 🕕 =                                                                                                    | хб4                                          | 1                     |                                                                                                    | - 🗆 🗙                 |
|----------------------------------------------------------------------------------------------------|----------------------------------------------|-----------------------|----------------------------------------------------------------------------------------------------|-----------------------|
| ファイル ホーム 共有 装                                                                                                    | 表示                                           |                       |                                                                                                    | ^ <b>(</b> )          |
| 「「」     「」     「」     「」     「」     「」     「」     「」     「」     「」     「」     「」     「」     ショートカットの     クリップボード |                                              |                       | <ul> <li>□ 編集</li> <li>□ 編集</li> <li>□ 編集</li> <li>□ 2 編集</li> <li>□ 2 μ</li> <li>□ 2 μ</li> <li>□ 2 μ</li>     &lt;</ul> | 催択<br>3除<br>切り替え<br>R |
| € 🦻 ▾ ↑ 📙 « Windo                                                                                                | ws Kits → 10 → Lib → 10.0.17134.0            | → um → x64            | v ¢                                                                                                    | x64の検索 🔎              |
| ふ付ファイル                                                                                                    | 名前                                           | 更新日時                  | 種類                                                                                                    | サイズ ^                 |
| 🎍 白                                                                                                    | 🖩 kerbcli.lib                                | 2018/04/20 4:22       | オブジェクト ファイル                                                                                                    | 100 KB                |
| 🔰 白青黒                                                                                                    | 🖩 kernel32.Lib                               | 2018/04/20 3:37       | オブジェクト ファイル                                                                                                    | 291 KB                |
| 1 1 1 1 1 1 1 1 1 1 1 1 1 1 1 1 1 1 1                                                                            | 🏢 kernel32 種類: オブジェクト ファイル                   | ライブラリ 2018/04/20 4:19 | オブジェクト ファイル                                                                                                    | 5,014 KB              |
|                                                                                                    | III keycredn サイズ: 290 KB<br>亜新日時: 2018/04/20 | 2018/04/19 11:10      | オブジェクト ファイル                                                                                                    | 3 KB                  |
| 🜏 ホームグループ                                                                                                    | III KSProxy.LTD                              | 2018/04/20 3:37       | オブジェクト ファイル                                                                                                    | 3 KB                  |
|                                                                                                    | 🔠 ksuser.lib                                 | 2018/04/20 4:22       | オブジェクト ファイル                                                                                                    | 340 KB                |
|                                                                                                    | 👪 ktmw32.lib                                 | 2018/04/19 11:01      | オブジェクト ファイル                                                                                                    | 12 KB                 |
| PC                                                                                                    | 🔠 LoadPerf.Lib                               | 2018/04/20 3:45       | オブジェクト ファイル                                                                                                    | 5 KB                  |
| 🍌 ダウンロード                                                                                                    | locationapi.lib                              | 2018/04/20 4:22       | オブジェクト ファイル                                                                                                    | 198 KB                |
| ▶ デスクトップ                                                                                                    | Lz32.Lib                                     | 2018/04/19 11:14      | オブジェクト ファイル                                                                                                    | 4 KB                  |
| 1/2×2=7                                                                                                    | magnification.lib                            | 2018/04/20 3:38       | オブジェクト ファイル                                                                                                    | 7 KB                  |
|                                                                                                    | MAPI32.Lib                                   | 2018/04/20 3:47       | オブジェクト ファイル                                                                                                    | 28 KB                 |
|                                                                                                    | mbnapi.tlb                                   | 2018/04/19 10:42      | TLB ファイル                                                                                                    | 66 KB                 |
| <u> い</u> ミュージック                                                                                                 | 🏙 mbnapi_uuid.lib                            | 2018/04/19 11:02      | オブジェクト ファイル                                                                                                    | 19 KB                 |
| TI31289800A (C:)                                                                                                 | 🛄 mciole32.lib                               | 2018/04/20 3:48       | オブジェクト ファイル                                                                                                    | 4 KB 🗸                |
| CD Not (D:) Spee                                                                                                 | <                                            |                       |                                                                                                    | >                     |
| 465 個の項目 1 個の項目を選                                                                                                | 択 290 KB                                     |                       |                                                                                                    | !== <b></b>           |

上記ディレクトリへのパスを通す。

| ライブラリ ディレクトリ ?                                              | ×        |
|-------------------------------------------------------------|----------|
| 🎽 🗙 🗸                                                       | 1        |
| Program Files (x86)¥Windows Kits¥10¥Lib¥10.0.17134.0¥um¥x64 | <b>^</b> |
| <                                                           | >        |
| 評価された値:                                                     |          |
| C:¥Program Files (x86)¥opensource-cobol-1.5.1J¥win32¥lib    | \$       |
| <                                                           | >        |
| 継承の値:                                                       |          |
| \$(VC_LibraryPath_x64)<br>\$(WindowsSDK_LibraryPath_x64)    | ^        |
|                                                             | ~        |
| 親またはプロジェクトの既定値から継承(I) マクロ(M)                                | >>       |
| OK キャンセ                                                     | ιL       |

(8)プロパティでmsvcrt.lib、ucrt.libへのパスを通す (7)同様の手順でmsvcrt.libへのパスを追加する。ディレクトリは「~onecore¥x64」である必要がある。

| msvcrt.libのプロパティ | × |
|------------------|---|
|------------------|---|

| 全般 セキュリティ 詳細                                                  |                                             |  |  |  |  |  |
|---------------------------------------------------------------|---------------------------------------------|--|--|--|--|--|
|                                                               | msvcrt.lib                                  |  |  |  |  |  |
| ファイルの種類:                                                      | オブジェクト ファイル ライブラリ (.lib)                    |  |  |  |  |  |
| プログラム:                                                        | 不明なアプリケーション 変更( <u>C</u> )                  |  |  |  |  |  |
| 場所:                                                           | y¥VC¥Tools¥MSVC¥14.15.26726¥lib¥onecore¥x64 |  |  |  |  |  |
| サイズ:                                                          | 3.71 MB (3,898,764 /ርイト)                    |  |  |  |  |  |
| ディスク上<br>のサイズ:                                                | 3.71 MB (3,899,392 バイト)                     |  |  |  |  |  |
| 作成日時:                                                         | 2018年9月15日、16:31:51                         |  |  |  |  |  |
| 更新日時:                                                         | 2018年9月15日、16:19:06                         |  |  |  |  |  |
| アクセス日時:                                                       | 2018年9月15日、16:31:51                         |  |  |  |  |  |
| 属性: □読み取り専用( <u>R</u> ) □ 隠しファイル( <u>H</u> ) 詳細設定( <u>D</u> ) |                                             |  |  |  |  |  |
|                                                               | OK キャンセル 適用(A)                              |  |  |  |  |  |

(7) 同様の手順でucrt. libへのパスを追加する。ディレクトリは「~ucrt¥x64」である必要がある。

| alla                                                         | ucrt.libのプロパティ                                              |   |  |  |  |  |
|--------------------------------------------------------------|-------------------------------------------------------------|---|--|--|--|--|
| 全般 セキュリティ 詳細                                                 |                                                             |   |  |  |  |  |
|                                                              | ucrt.lib                                                    |   |  |  |  |  |
| ファイルの種類:                                                     | オブジェクト ファイル ライブラリ (.lib)                                    |   |  |  |  |  |
| プログラム:                                                       | 不明なアプリケーション 変更( <u>C</u> )                                  |   |  |  |  |  |
| 場所:                                                          | 36)¥Windows Kits¥10¥Lib¥10.0.17134.0¥ <mark>ucrt¥x64</mark> |   |  |  |  |  |
| サイズ:                                                         | 279 KB (285,764 /ናイト)                                       |   |  |  |  |  |
| ディスク上<br>のサイズ:                                               | 280 KB (286,720 /(イト)                                       |   |  |  |  |  |
| 作成日時:                                                        | 2018年4月19日、11:02:04                                         |   |  |  |  |  |
| 更新日時:                                                        | 2018年4月19日、11:02:04                                         |   |  |  |  |  |
| アクセス日時:                                                      | 2018年9月17日、16:03:33                                         |   |  |  |  |  |
| 属性: □読み取り専用( <u>R</u> ) □隠しファイル( <u>H</u> ) 詳細設定( <u>D</u> ) |                                                             |   |  |  |  |  |
|                                                              | OK キャンセル 適用(A)                                              | ] |  |  |  |  |

(9)ビルドの実施releaseのx64とし、libcobを選択し、ソリューションのビルド(リビルド)を選択

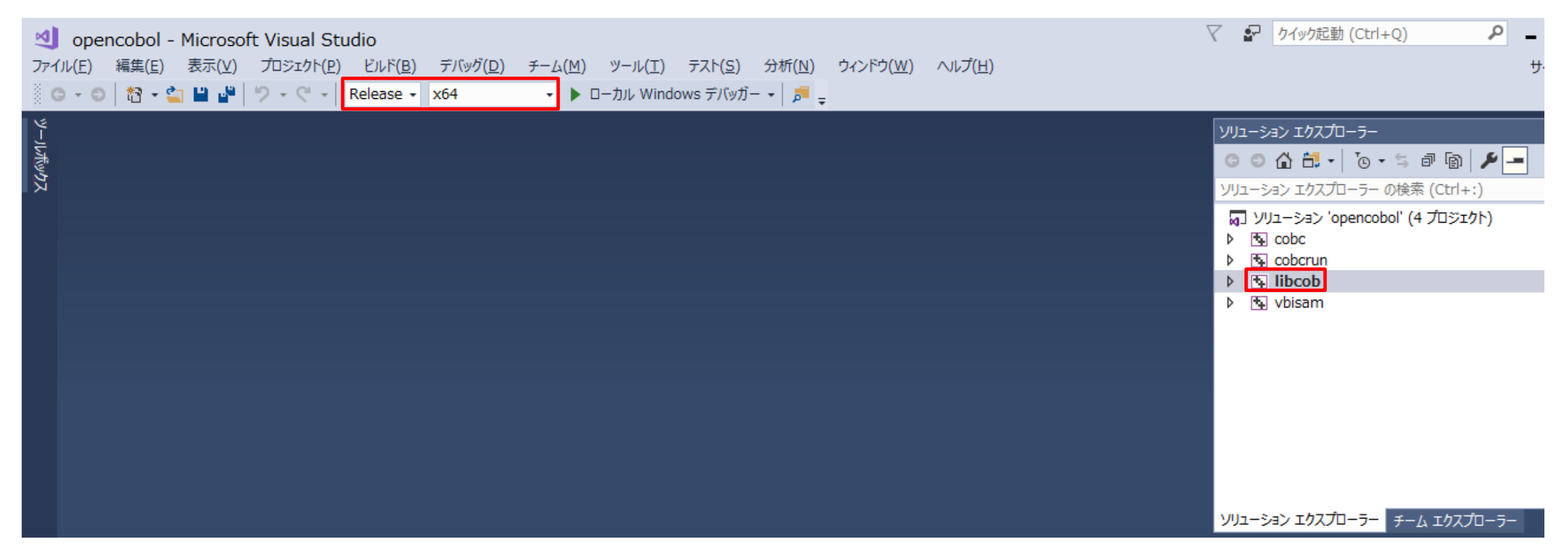

下記の表示が出ればビルド成功。 

### 1.8 生成ファイルの配置

| 任意のディレク | トリにosscobolフォルダを作成し、 | 下記ファイルを配置する。 |
|---------|----------------------|--------------|
|         |                      |              |

| フォルダ                      | ファイル                | 取得元                                           |
|---------------------------|---------------------|-----------------------------------------------|
| osscobol¥hin              | cobc. exe           | opensource-cobol-1.5.1J¥win32¥BIN¥x64¥Release |
|                           | cobcrun. exe        | opensource-cobol-1.5.1J¥win32¥BIN¥x64¥Release |
| osscobol¥include          | libcob.h            | opensource-cobol-1.5.1J                       |
|                           | curses.h            | opensource-cobol-1.5.1J                       |
|                           | curspriv.h          | opensource-cobol-1.5.1J                       |
|                           | gmp.h               | opensource-cobol-1.5.1J                       |
|                           | *. h                | Windows Kits¥(中略)¥ucrt                        |
|                           | *. h                | Microsoft Visual Studio¥(中略)¥include          |
|                           | byteswap.h          | opensource-cobol-1.5.1J¥libcob                |
| aaaaba Wina Juda VLi baab | call.h              | opensource-cobol-1.5.1J¥libcob                |
|                           | coblocal.h          | opensource-cobol-1.5.1J¥libcob                |
|                           | codegen. h          | opensource-cobol-1.5.1J¥libcob                |
|                           | common.h            | opensource-cobol-1.5.1J¥libcob                |
|                           | exception.def       | opensource-cobol-1.5.1J¥libcob                |
|                           | fileio.h            | opensource-cobol-1.5.1J¥libcob                |
| 03300001+11101000+110000  | intrinsic.h         | opensource-cobol-1.5.1J¥libcob                |
|                           | move.h              | opensource-cobol-1.5.1J¥libcob                |
|                           | numeric.h           | opensource-cobol-1.5.1J¥libcob                |
|                           | screenio.h          | opensource-cobol-1.5.1J¥libcob                |
|                           | strings.h           | opensource-cobol-1.5.1J¥libcob                |
|                           | system.def          | opensource-cobol-1.5.1J¥libcob                |
|                           | termio.h            | opensource-cobol-1.5.1J¥libcob                |
|                           | vbisam.lib          | opensource-cobol-1.5.1J¥win32¥BIN¥x64¥Release |
|                           | vbisam.dll          | opensource-cobol-1.5.1J¥win32¥BIN¥x64¥Release |
|                           | libcob.lib          | opensource-cobol-1.5.1J¥win32¥BIN¥x64¥Release |
|                           | libcob.dll          | opensource-cobol-1.5.1J¥win32¥BIN¥x64¥Release |
|                           | mpir.dll            | opensource-cobol-1.5.1J¥win32¥lib             |
| osscobol¥lib              | mpir.lib            | opensource-cobol-1.5.1J¥win32¥lib             |
|                           | pdcurses.dll        | opensource-cobol-1.5.1J¥win32¥lib             |
|                           | pdcurses.lib        | opensource-cobol-1.5.1J¥win32¥lib             |
|                           | *.lib               | Microsoft Visual Studio¥(中略)¥lib¥x64          |
|                           | *.lib               | Windows Kits¥10¥(中略)¥um¥x64                   |
|                           | *.lib               | Windows Kits¥10¥(中略)¥ucrt¥x64                 |
|                           | boundary-limit.conf | opensource-cobol-1.5.1J¥config                |
|                           | bs2000. conf        | opensource-cobol-1.5.1J¥config                |
|                           | ChangeLog           | opensource-cobol-1.5.1J¥config                |
|                           | cobol85.conf        | opensource-cobol-1.5.1J¥config                |
|                           | cobol2002.conf      | opensource-cobol-1.5.1J¥config                |
|                           | default.conf        | opensource-cobol-1.5.1J¥config                |
| osscobol¥sbare¥config     | default-en. conf    | opensource-cobol-1.5.1J¥config                |
|                           | default-jp.conf     | opensource-cobol-1.5.1J¥config                |
|                           | ibm.conf            | opensource-cobol-1.5.1J¥config                |
|                           | jp-compat.conf      | opensource-cobol-1.5.1J¥config                |
|                           | Makefile.am         | opensource-cobol-1.5.1J¥config                |
|                           | Makefile.in         | opensource-cobol-1.5.1J¥config                |
|                           | mf.conf             | opensource-cobol-1.5.1J¥config                |
|                           | mvs.conf            | opensource-cobol-1.5.1J¥config                |

※上記取得元と名前が被るファイルは上書きしない

※上記取得元と名前が被るファイルは上書きしない

# 1. 9 Windowsのユーザ環境変数の追加

- Windowsのユーザ環境変数に下記のパスをを追加設定する。
  - …osscobol¥bin
  - ····Microsoft Visual Studio¥ (中略) ¥bin¥Hostx64¥x64
  - …Windows Kits¥10¥bin¥(中略)¥x64

 10 パスが通っていることの確認 コマンドプロンプトで下記コマンドを入力し、 cobc --version 下記のようにバージョンが表示されれば構築完了 ※cobc. exeにパスを通す

※cl.exeにパスを通す

※mt.exeにパスを通す

c:¥>cobc --version opensource COBOL 1.5.1J OSS Consortium's patched version of OpenCOBOL1.1(Feb.06 2009) ----

cobc (opensource COBOL) 1.5.1.0 Copyright (C) 2001-2009 Keisuke Nishida / Roger While Built Sep 22 2018 14:12:02 Packaged Feb 06 2009 10:30:55 CET

c:¥>

C:4.

2. 稼働確認

2.1 テストプログラム作成

フォルダ「osscobol¥src¥01\_helloworld」にソースコードを格納する。

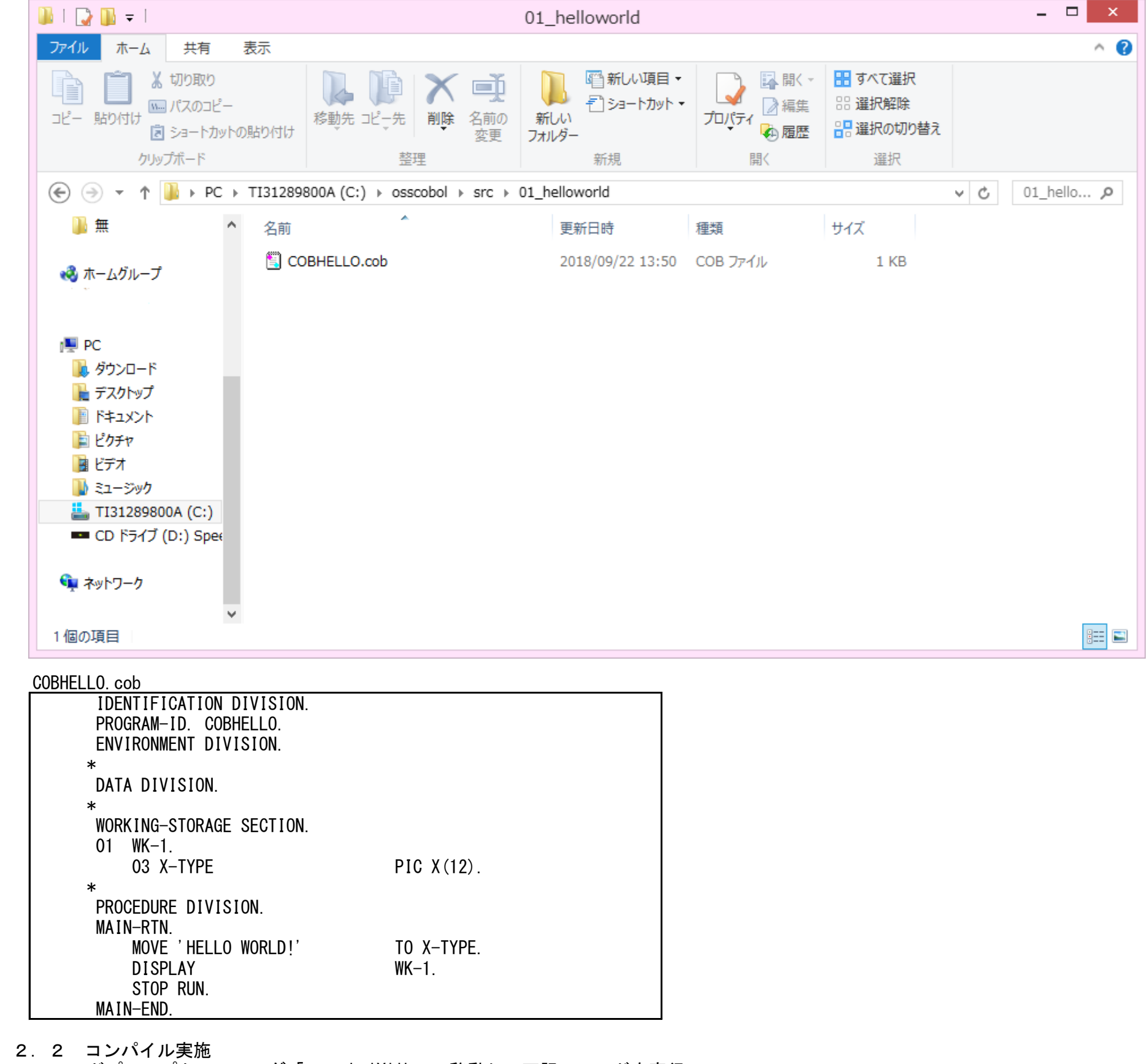

コマンドプロンプトでフォルダ「osscobol¥lib」へ移動し、下記コマンドを実行。 cobc -x ...¥src¥01\_helloworld¥COBHELLO.cob

下記のようにエラーなく返ってくればコンパイル成功。 C:¥osscobol¥lib>cobc -x ..¥src¥01\_helloworld¥C0BHELLO.cob cobAB37.c

C:¥osscobol¥lib>

# コンパイルに成功すると、exeファイルが生成される。

| 👪 l 💽 👪 👳 l                                                                                                    | アプリケーション ツール           |                 | 01_                                   | helloworld             |                                                                | -         | ×            |
|----------------------------------------------------------------------------------------------------|------------------------|-----------------|---------------------------------------|------------------------|----------------------------------------------------------------|-----------|--------------|
| ファイル ホーム 共有 昇                                                                                                    | 表示    管理               |                 |                                       |                        |                                                                |           | ^ <b>(</b> ) |
| □ピー 貼り付け                                                                                                    |                        | ★ ①<br>前の<br>変更 | ● 新しい項目・<br>予ショートカット・<br>新しい<br>フォルダー | プロパティ<br>プロパティ<br>● 履歴 | <ul> <li>■ すべて選択</li> <li>● 選択解除</li> <li>● 選択の切り替え</li> </ul> |           |              |
| クリップボード                                                                                                    | 整                      | 理               | 新規                                    | 開く                     | 選択                                                             |           |              |
| 🔄 💮 🔻 🕆 퉬 🕨 PC 🕨                                                                                                    | TI31289800A (C:) → oss | cobol → src → 0 | 1_helloworld                          |                        |                                                                | ∨ C 01_he | <b>م</b> oll |
| ▶ 無 ^                                                                                                    | 名前                     |                 | 更新日時                                  | 種類                     | サイズ                                                            |           |              |
| 3 + 1 5 a f                                                                                                    | COBHELLO.cob           |                 | 2018/09/22 13:50                      | COB ファイル               | 1 KB                                                           |           |              |
| ₩ <u>₩</u>                                                                                                    | COBHELLO.exe           |                 | 2018/09/22 15:17                      | アプリケーション               | 12 KB                                                          |           |              |
| ● PC<br>● ダウンロード<br>● デスクトップ<br>● ドキュメント<br>● ビクチャ<br>● ビデオ<br>● ビデオ<br>● ミュージック<br>■ TI31289800A (C:)<br>■ CD ドライブ (D:) Spee |                        |                 |                                       |                        |                                                                |           |              |
| 2 個の項目 1 個の項目を選択                                                                                                    | ₹ 11.5 КВ              |                 |                                       |                        |                                                                |           | :==          |

- 2. 3 ロードモジュールの実行 コマンドプロンプトでフォルダ「osscobol¥lib」へ移動し、下記コマンドを実行。 ..¥src¥01\_helloworld¥COBHELLO.exe

下記のように「HELLO WORLD!」が表示されればOK

| <b>C31</b>                      | שלערב אעדב       | - | × |  |
|---------------------------------|------------------|---|---|--|
| C:¥osscobol¥lib>¥src¥01_hellowo | rld¥COBHELLO.exe |   | ^ |  |
| HELLO WORLD!                    |                  |   |   |  |
| C:¥osscobol¥lib>                |                  |   | ~ |  |

- 3.参考文献
- ・ 「ある又前へ
   ・ Install\_win ・ opensourcecobol-opensource-cobol Wiki ・ GitHub <u>https://github.com/opensourcecobol/opensource-cobol/wiki/Install win</u>
   ・ Windows上にopensource COBOLの環境を構築してみた 技術とか戦略とか <u>https://akira2kun.hatenablog.com/entry/2018/09/22/164247</u>